## 限定動画の再生方法

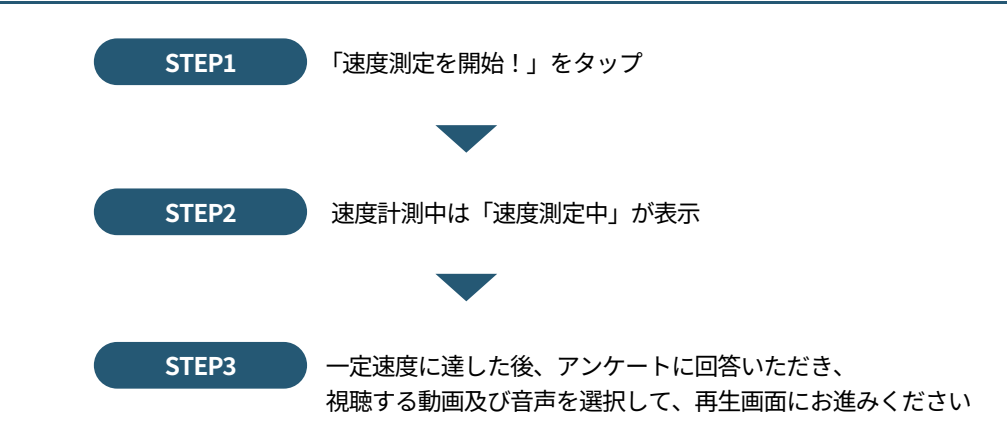

※「<mark>位置情報が取得できませんでした</mark>」といったメッセージが表示された場合、ご使用の<mark>端末の設定より、位置情報の取得を許可</mark>して ください。

## 位置情報の利用許可の方法

ブラウザ(アプリ)ごとに設定がありますので、ご使用になるブラウザ(アプリ)を選択の上、位置情報の利用許可設定が必要です

## iOSの場合

| RT               |            | く 1000 フライバシーとセキュリティ |       | < ■6 位置情報サービ                                                     | 22                                      |                                                                                                   |  |  |
|------------------|------------|----------------------|-------|------------------------------------------------------------------|-----------------------------------------|---------------------------------------------------------------------------------------------------|--|--|
| 📑 Siri と検索       | )<br>(     |                      |       |                                                                  |                                         |                                                                                                   |  |  |
| Touch ID とパスコード  | ×          | 📶 位置清報サービス           | (#SO) | 位置債報サービス                                                         |                                         |                                                                                                   |  |  |
| 💼 masos          | ×          | トラッキング               | (*)   | 位置情報の通知                                                          | 120                                     |                                                                                                   |  |  |
| 🥌 接触通知           | *          | U DAR                | 14-1  | *注意情報サービス*では、GPS、Blue<br>ースのWLFLスポットや株平電話集団<br>の長和よその位置機械が下記されより | abouth、ララウドン<br>形を抱って、ユーザ<br>、 2月月間サービス |                                                                                                   |  |  |
| - 二 パッテリー        |            | - カレンダー              | 1.00  | 5.444K0-E.004                                                    |                                         |                                                                                                   |  |  |
| 👩 プライパシーとセキュリティ  | - ×        | 17459-               | (3)   | 位置情報を共有                                                          |                                         |                                                                                                   |  |  |
|                  |            | 🎯 5R                 | 3961  | この伊知道は台湾開発の大学に使用                                                 | Babyry #.                               |                                                                                                   |  |  |
| App Store        | ¥          | Bluctooth            | 1.00  | App Clip                                                         | 52                                      |                                                                                                   |  |  |
| フォレットと Apple Pay |            | 🔟 ローカルネットワーク         | 100   | App Store                                                        | 使用中のみ >                                 |                                                                                                   |  |  |
| () <u></u>       |            | 🔝 近くの慣器との重集          | 1.41  | Sirlと音声入力                                                        | 使用中のみ >                                 | <b>はロナッジュムボ (フ</b> プ                                                                              |  |  |
| 11 XX9-F         | × .        | 3 740                | 15    | a 2×2                                                            | 1.4213 2                                | <ul> <li>使用するフラワサ(アク</li> <li>リ)を選択し[この APP の</li> <li>使用中のみ許可]または</li> <li>[常に]をチェック。</li> </ul> |  |  |
| 🔲 X-11           | <b>3</b> 2 | 🔜 елем               | - 13  |                                                                  | Linux                                   |                                                                                                   |  |  |
| ③ 或結先            | X          | D 11×7               | 0.00  |                                                                  | 10000                                   |                                                                                                   |  |  |
| 📰 カレンダー          |            | ・ 💌 ヘルスケア            |       | (A) (A) (A) (A) (A) (A) (A) (A) (A) (A)                          | Contraction of the                      |                                                                                                   |  |  |

## Androidの場合

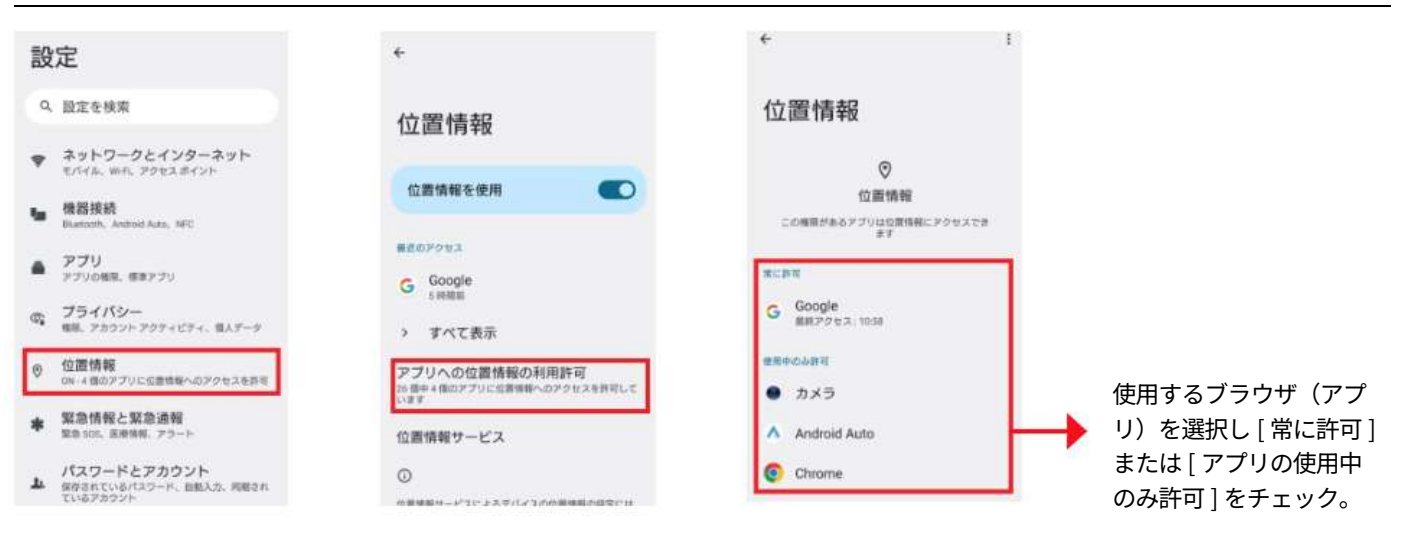